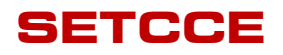

Uporabniška navodila za namestitev in upravljanje komponente SETCCE proXSign<sup>®</sup> v2.1 za MAC OS X

#### [Nova generacija komponent SETCCE proXSign<sup>®</sup>]

## SETCCE

Identifikacijska oznaka dokumenta: **n/a** Različica dokumenta: 11 Avtorji dokumenta: Helena Ostanek, Anja Rožac, Tina Zagmajster Status dokumenta: Zaupen Zadnja sprememba: dokumenta: 18.04.2017

#### **VSEBINA IN PRAVICE**

Produkt **proXSign**<sup>®</sup> je razvila družba **SETCCE.** Posedovanje, uporaba ali distribucija produkta proXSign brez licence je nelegalna. Za pridobitev licence kontaktirajte ponudnika, ki v okviru svoje storitve uporablja podpisno komponento **proXSign**<sup>®</sup>. V primeru nakupa licence za integracijo v lastne rešitve pa kontaktirajte družbo SETCCE.

Dokument je v celoti v lasti SETCCE. Kopiranje dokumenta ali delov dokumenta brez soglasja SETCCE ni dovoljeno. Vse pravice pridržane. Ime SETCCE, grafični znak SETCCE in imena produktov SETCCE so registrirane znamke s strani SETCCE. Kopiranje in uporaba imen oziroma grafičnih znakov ni dovoljena.

#### O SETCCE

SETCCE je vodilni ponudnik rešitev in storitev za zakonsko skladno elektronsko poslovanje ter varnost in zaupnost v informacijskih sistemih. Temeljna dejavnost družbe SETCCE je razvoj sodobnih produktov in rešitev elektronskega poslovanja za dematerializacijo poslovnih procesov ter s tem povezano svetovanje. Storitveno-produktni portfelj omogoča:

- uvedbo elektronskega podpisovanja v poslovnih procesih,
- elektronsko fakturiranje, distribucijo in arhiviranje e-računov,
- sklepanje pogodb v izključno elektronski obliki,
- zakonsko skladno elektronsko arhiviranje.

#### Kontakti

SETCCE d.o.o. Tehnološki park 21 1000 Ljubljana Slovenija Europe Web: <u>www.setcce.si</u>

## KAZALO

| 1. | Nova generacija komponent SETCCE proXSign <sup>®</sup>             | 3  |
|----|--------------------------------------------------------------------|----|
| 2. | Podprta okolja                                                     | 4  |
|    | 2.1. Podprta okolja                                                | 4  |
| 3. | Pogoji za delovanje SETCCE proXSign <sup>®</sup> komponente        | 5  |
|    | 3.1. Port za komunikacijo med brskalnikom in komponento            | 5  |
|    | 3.2. Namestitev osebnega digitalnega potrdila                      | 5  |
|    | 3.3. Zaupanje digitalnemu potrdilu »SETCCE proXSign«               | 5  |
|    | 3.3.1. Postopek namestitve »SETCCE proXSign« digitalnega potrdila  | 6  |
| 4. | Namestitev in posodobitev                                          | 8  |
|    | 4.1. Postopek namestitve SETCCE proXSign <sup>®</sup> komponente   | 8  |
|    | 4.1.1. Postopek namestitve                                         | 8  |
|    | 4.2. Posodobitev SETCCE proXSign <sup>®</sup> komponente           | 9  |
|    | 4.3. Preverjanje različice SETCCE proXSign <sup>®</sup> komponente | 9  |
| 5. | Zaustavitev delovanja in ponovni zagon                             | 10 |
|    | 5.1. Zagon SETCCE proXSign <sup>®</sup> komponente                 | 10 |
|    | 5.2. Samodejni zagon                                               | 11 |
|    | 5.3. Zaustavitev delovanja                                         | 11 |
| 6. | Odstranitev SETCCE proXSign <sup>®</sup> komponente                | 13 |
| 7. | Namestitev OSEBNEGA digitalnega potrdila                           | 14 |
|    | 7.1. Ali imate nameščeno osebno digitalno potrdilo?                | 14 |
|    | 7.1.1. Postopek namestitve                                         | 14 |
|    | 7.2. Ali imate nameščeno korensko digitalno potrdilo?              | 16 |
|    | 7.2.1. Postopek namestitve                                         | 16 |
|    | 7.2.2. Zaupanja vredno korensko digitalno potrdilo                 | 17 |
|    | 7.2.3. Namestitev potrdila v Mozilla Firefox shrambo               | 18 |

#### **1. NOVA GENERACIJA KOMPONENT SETCCE PROXSIGN®**

Komponente SETCCE proXSign<sup>®</sup> omogočajo digitalno podpisovanje dokumentov, šifriranje/dešifriranje in časovno žigosanje.

Nova generacija v2.1 je nastala kot odziv na omejitve večine spletnih brskalnikov pri podpori vtičnikom.

Nova generacija podpisne komponente SETCCE proXSign<sup>®</sup> je zasnovana na povsem novem konceptu in zaradi tehnološke neodvisnosti od sprememb brskalnikov omogoča delovanje v vseh priljubljenih brskalnikih.

Komponento se namesti kot namizno aplikacijo, ki teče v ozadju. Ponuja uporabniški vmesnik, kjer se lahko odločate glede samodejnega zagona in preverite delovanje komponente.

Prednosti nove generacije komponente SETCCE proXSign<sup>®</sup> za uporabnika:

 ena komponenta za vse funkcionalnosti (podpisovanje PDF in XML dokumentov, časovno žigosanje),

Če potrebujete pomoč pri namestitvi ali uporabi, se obrnite najprej na ponudnika storitve, kjer želite SETCCE proXSign<sup>®</sup> uporabiti (npr. spletna banka, storitve e-uprave itd.), nato na podporo SETCCE.

## 2. PODPRTA OKOLJA

## 2.1. Podprta okolja

| Operacijski sistem                                                                                | Brskalnik                                                                                                    |
|---------------------------------------------------------------------------------------------------|----------------------------------------------------------------------------------------------------|
| MAC OS X/macOS <ul> <li>Yosemite 10.10</li> <li>El Capitan 10.11</li> <li>Sierra 10.12</li> </ul> | <ul> <li>Safari 9.0.1 and 9.0.3</li> <li>Safari 10.0.1 (Sierra 10.12)</li> <li>Mozilla Firefox from v52</li> <li>Google Chrome from v57</li> </ul> |

#### 3. POGOJI ZA DELOVANJE SETCCE PROXSIGN<sup>®</sup> KOMPONENTE

# 3.1. Port za komunikacijo med brskalnikom in komponento

Komunikacija med brskalniki in SETCCE proXSign<sup>®</sup> komponento poteka preko enega izmed prostih portov:

- 14972
- 41472
- 57214
- 61427

Zato je potrebno za zagotovitev nemotenega delovanja komponente SETCCE proXSign<sup>®</sup>, v svojem okolju zagotoviti, da je vsaj en od zgoraj navedenih portov prost.

#### 3.2. Namestitev osebnega digitalnega potrdila

Vaše osebno digitalno potrdilo mora biti nameščeno med osebna digitalna potrdila v shrambo digitalnih potrdil (login keychain). Glej poglavje 7.

#### 3.3. Zaupanje digitalnemu potrdilu »SETCCE proXSign«

SETCCE proXSign<sup>®</sup> komponenta svojim **uporabnikom zagotavlja višjo stopnjo varnosti** tako, da šifrira podatke, ki si jih izmenjujeta brskalnik in komponenta.

V ta namen se uporablja digitalno potrdilo **»SETCCE proXSign**«, ki se zgradi dinamično, ob prvem zagonu komponente. Namesti se v Keychain in v Mozilla Firefox shrambo digitalnih potrdil trenutnega uporabnika (»Current User«). To digitalno potrdilo ima veljavnost eno leto. Komponenta samodejno pravočasno zazna, da bo le-to preteklo, zato ga ob ponovnem zagonu komponente ponovno zgradi in ga uporabniku ponudi v namestitev. V tem primeru uporabnik potrdi namestitev novega digitalnega potrdila. Slednje velja za Keychain shrambo digitalnih potrdil. V Mozilla Firefox shrambi se-le to nadomesti brez potrjevanja uporabnika.

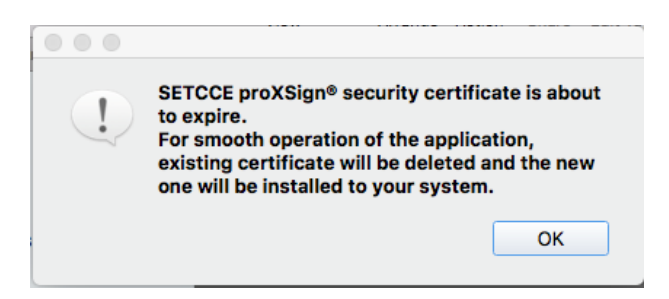

Figure 1: Prikaz opozorilnega okna

## 3.3.1. Postopek namestitve »SETCCE proXSign« digitalnega potrdila

Po uspešni namestitvi komponente, se ob prvem zagonu le-te pojavi spodnje opozorilo, ki ga je potrebno potrditi. S tem zagotovite, da se digitalno potrdilo uspešno namesti in posledično zagotovite tudi delovanje komponente. Potrditev je ob prvem zagonu komponente potrebna v vseh uporabniških profilih na sistemu.

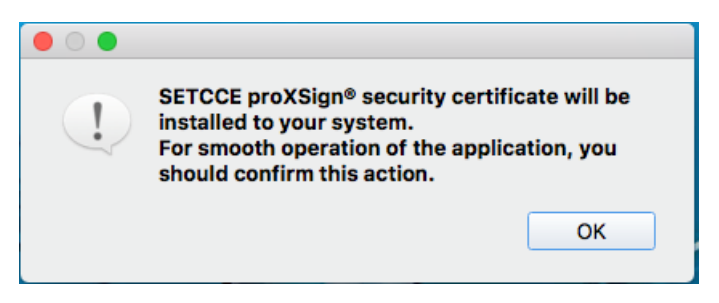

Figure 2: »SETCCE proXSign« security warning

»SETCCE proXSign« digitalno potrdilo se namesti v shrambo digitalnih potrdil, pod **Keychains/Login** in **Category/Certificates** kot je prikazano na sliki 3.

|                      |                                                                                                    | Keychain    | Access                |          |           |
|----------------------|----------------------------------------------------------------------------------------------------|-------------|-----------------------|----------|-----------|
| Click to lock the lo | igin keychain.                                                                                                    |             |                       |          | Q, Search |
| Keychains            | SETCCE proXSign<br>Root certificate authority<br>Duprese: Friday, 13 April 2018 at 15:07:41 Central European S<br>O This certificate has custom trust settings | Summer Time |                       |          |           |
|                      | Name                                                                                                    | Kind        | Expires               | Keychain |           |
|                      | E Testna PravnaOseba                                                                                                    | certificate | 20 Sep 2017, 12:24:52 | login    |           |
|                      | EX sitest-ca                                                                                                    | certificate | 8 Jul 2035, 17:21:56  | legin    |           |
|                      | A sitest-ca                                                                                                    | certificate | 3 Dec 2021, 09:20:42  | login    |           |
|                      | CR sloov-ca                                                                                                    | certificate | 10 Jan 2021, 15:22:52 | login    |           |
|                      | SIGOV-CA                                                                                                    | certificate | 23 Dec 2035, 00:00:00 | login    |           |
|                      | SIGEN-CA G2                                                                                                    | certificate | 24 Apr 2036, 00:00:00 | login    |           |
|                      | sigen-ca                                                                                                    | certificate | 29 Jun 2021, 23:57:46 | login    |           |
| -                    | EG O TRUST Root                                                                                                    | certificate | 25 Dec 2037, 09:08:17 | login    |           |
|                      | SETCCE proXSign                                                                                                    | certificate | 13 Apr 2018, 15:07:41 | login    |           |
|                      | CETODE d.o.a.                                                                                                    | certificate | 17 Feb 2024, 13:07:00 | login    |           |
|                      | ▶ 🔂 Prodaja SETCCE                                                                                                    | certificate | 17 Feb 2024, 13:07:00 | login    |           |
|                      | DOSTArCA                                                                                                    | certificate | 7 Feb 2023, 12:06:58  | login    |           |
|                      | o postaca                                                                                                    | certificate | 16 May 2022, 11:39:12 | login    |           |
|                      | Janez Novak                                                                                                    | certificate | 11 Oct 2018, 02:09:04 | login    |           |
|                      | Helena Ostanek                                                                                                    | certificate | 18 May 2021, 13:37:05 | login    |           |
|                      | F 📴 Helena Ostanek                                                                                                    | certificate | 5 Sep 2018, 10:53:34  | login    |           |
| Calconer             | Com.apple.ubiquity.peer-uuid.587-702E-4460-87AA-5908620594DE                                                                                                   | certificate | 24 Apr 2013, 13:00:50 | login    |           |
| Category             | To aščćždü-test d.o.o.                                                                                                    | certificate | 19 Oct 2016, 10:31:00 | login    |           |
| R All Items          | Apple Application Integration Certification Authority                                                                                                    | certificate | 26 Jul 2017, 21:16:09 | login    |           |
| Passwords            | Andrej Jerman Blazic                                                                                                    | certificate | 11 Jun 2013, 10:37:57 | login    |           |
| Secure Notes         | Andrej Jerman Blazic                                                                                                    | certificate | 22 Nov 2018, 08:25:43 | login    |           |
| My Certificates      | ACNLB                                                                                                    | certificate | 15 May 2023, 14:22:45 | login    |           |
| Keys                 |                                                                                                    |             |                       |          |           |
| Certificates         |                                                                                                    |             |                       |          |           |
|                      | -                                                                                                    |             |                       |          |           |
|                      |                                                                                                    |             |                       |          |           |
|                      |                                                                                                    |             |                       |          |           |
|                      |                                                                                                    |             |                       |          |           |
|                      |                                                                                                    |             |                       |          |           |
|                      |                                                                                                    |             |                       |          |           |
|                      |                                                                                                    |             |                       |          |           |
|                      |                                                                                                    |             |                       |          |           |
|                      |                                                                                                    |             |                       |          |           |
|                      |                                                                                                    |             |                       |          |           |
|                      |                                                                                                    |             |                       |          |           |
|                      |                                                                                                    |             |                       |          |           |
|                      |                                                                                                    |             |                       |          |           |
|                      |                                                                                                    |             |                       |          |           |
|                      |                                                                                                    |             |                       |          |           |
|                      | D 0 577                                                                                                    |             | 00 10000              |          |           |

Slika 3: Prikaz namestitve »SETCCE proXSign« digitalnega potrdila v shrambi (Login Keychain)

Prstni odtis digitalnega potrdila **»SETCCE proXSign**« ki se namesti v digitalno shrambo potrdil se mora ujemati s prstnim odtisom na sliki 4.

| • •                   | SETCCE proXSign                                                                                |
|-----------------------|------------------------------------------------------------------------------------------------|
| SETCCE p              | roXSign                                                                                        |
| Root certific         | ate authority                                                                                  |
| Expires: Frid         | ay, 13 April 2018 at 15:07:41 Central European Summer Time<br>ficate has custom trust settings |
| Trust                 | nuarse maa sooanonn ni saan ay kunga                                                           |
| When using this       | certificate: Always Trust 👩 ?                                                                  |
| Secure Sockets L      | ayer (SSL) Always Trust                                                                        |
| Secure Mai            | (S/MIME) Always Trust                                                                          |
| Extensible Authentica | tion (EAP) Always Trust                                                                        |
| IP Secur              | (ty (IPsec) Always Trust                                                                       |
| Cor                   | de Signing Always Trust                                                                        |
| Time                  | Stamping Always Trust                                                                          |
| X 509 B               | asic Policy Always Trust                                                                       |
| 11240 0               |                                                                                                |
| Details               |                                                                                                |
| Subject Name          |                                                                                                |
| Country               | SI                                                                                             |
| Organization          | SETCCE d.o.o.                                                                                  |
| Common Name           | SETCCE proxision                                                                               |
| lssuer Name           |                                                                                                |
| Country               | SI                                                                                             |
| Organization          | SETCCE d.o.o.                                                                                  |
| Common Name           | SETCCE proXSign                                                                                |
| Serial Number         | 4014571944337330011                                                                            |
| Version               | 3                                                                                              |
| Signature Algorithm   | SHA-256 with RSA Encryption ( 1.2.840.113549.1.1.11 )                                          |
| Parameters            | none                                                                                           |
| Not Valid Reform      | Thursday 13 April 2017 at 15:07:41 Central European Summer Time                                |
| Not Valid After       | Friday, 13 April 2018 at 15:07:41 Central European Summer Time                                 |
| Public Key Info       |                                                                                                |
| Algorithm             | RSA Encryption ( 1.2.840.113549.1.1.1 )                                                        |
| Parameters            | none                                                                                           |
| Public Key            | 256 bytes : CA CC 77 CB 0D 3C 06 05                                                            |
| Exponent              | 65537                                                                                          |
| Key Size              | 2048 bits                                                                                      |
| Key Usage             | Any                                                                                            |
| Signature             | 256 bytes : 0C 1F D8 41 A7 52 1C D0                                                            |
|                       |                                                                                                |
| Fatension             | Basic Constraints ( 2.5.29,19 )                                                                |
| Critical              | YES                                                                                            |
| Certificate Authority | YES                                                                                            |
| The same lines.       |                                                                                                |
|                       |                                                                                                |
| SHA1                  | 0D 82 59 DB 5E 31 47 AD 0F 80 E4 7A 59 7A 57 13 9A 58 C6 AD                                    |

Slika 4: Prstni odtis digitalnega potrdila »SETCCE proXSign«

#### **4. NAMESTITEV IN POSODOBITEV**

SETCCE proXSign<sup>®</sup> komponenta se namesti kot namizna aplikacija, ki teče v ozadju. Ponuja grafični uporabniški vmesnik, kjer se lahko odločate glede samodejnega zagona in preverite delovanje komponente.

#### 4.1. Postopek namestitve SETCCE proXSign<sup>®</sup> komponente

Namestitveni paket se imenuje »SETCCE\_proXSign\_<*version*>.pkg«. Paket ni podpisan in ni prenešen iz »Mac App store«, zato je potrebno prenos namestitvenega paketa dodatno omogočiti. Pod »System Preferences«/»Security & Privacy« izberite možnost »Mac App Store and identified developers«, kot je prikazano na sliki 5.

|                                                                        | 9                        | "SETCCE proXSign.pkg" can't be opened<br>because it is from an unidentified<br>developer. |
|------------------------------------------------------------------------|--------------------------|-------------------------------------------------------------------------------------------|
|                                                                        |                          | Your security preferences allow installation of only<br>apps from the Mac App Store.      |
| A login password ha                                                    |                          | Satari downloaded this file today at 09:43 from<br>proxision setcos al.                   |
| ✓ Require pass                                                         | 2                        | ОК                                                                                        |
| <ul> <li>Disable automa</li> </ul>                                     | (C TO UNIT               |                                                                                           |
|                                                                        |                          |                                                                                           |
| Allow apps downloade<br>• Maic App Store<br>Maic App Store<br>Anywhere | d from:<br>and identifie | sd davslopers                                                                             |

Slika 5: Prikaz nastavitev v »System Preferences« / »Security & Privacy«

Namestitev SETCCE proXsign<sup>®</sup> komponente lahko izvedete le kot uporabnik z **administratorskimi pravicami**.

#### 4.1.1. Postopek namestitve

Za namestitev komponente sledite naslednjim korakom:

- 1. Prijavite se kot uporabnik z administratorskimi pravicami.
- 2. Prenesete namestitveni paket »SETCCE\_proXSign\_<version>.pkg«.
- Kliknete na namestitveni paket »SETCCE\_proXSign\_<*version*>.pkg« in sledite korakom namestitve. Komponenta proXSign.app se privzeto namesti v mapo »Applications«. Med postopkom namestitve lahko izberete poljubno mapo.

| ••                               | 🤤 Install                  | SETCCE proXSign                                             |         |
|----------------------------------|----------------------------|-------------------------------------------------------------|---------|
| Introduction     Destination     | Installer is<br>your passw | trying to install new software. Type<br>rord to allow this. | ware    |
| Installation                     | Username:                  | projectSignAdmin                                            |         |
| <ul> <li>Installation</li> </ul> | Password:                  |                                                             |         |
| Summary                          | -                          | Cancel Install Software                                     |         |
|                                  |                            | Change Install Loca                                         | ation   |
| - 1-7000                         |                            | Go Back                                                     | Install |

Slika 6: Prikaz namestitve

4. Po končani namestitvi je potrebno SETCCE proXSign<sup>®</sup> komponento zagnati. Glej poglavje 5.1.

#### Pomembno:

Pred nadgradnjo komponente le-to ugasnite (»Quit/Izklopi«) in jo odstranite iz Application mape. Glej poglavje 5.3.

## **4.2. Posodobitev SETCCE proXSign® komponente**

Posodobitev komponente (na zahtevo ali samodejno) v tej izdaji ni podprto.

## 4.3. Preverjanje različice SETCCE proXSign<sup>®</sup> komponente

Preverjanje različice komponente v tej izdaji ni podprto.

#### **5. ZAUSTAVITEV DELOVANJA IN PONOVNI ZAGON**

#### **5.1. Zagon SETCCE proXSign<sup>®</sup> komponente**

Komponento lahko zaženete na naslednji način:

 Komponento SETCCE proXSign.app poiščete v mapi »Applications« oz. na lokaciji, kamor ste jo predhodno namestili.

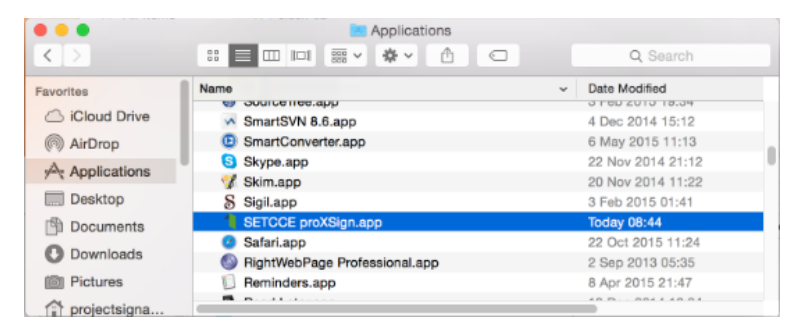

Slika 7: Prikaz zagona komponente SETCCE proXSign.app

2. Z dvojnim klikom na ikono **SETCCE proXSign.app**, SETCCE proXSign<sup>®</sup> komponento zaženete. Odpre se osnovno okno »**Certificates**« z vašimi osebnimi digitalnimi potrdili.

|  | ssued to  Andrej Jer Andrej Jer Andrej Jer Helena Os Janez Nov Prodaja S Testna Pr Testčšž T ašččžďu-t com.apple | Issued by<br>ACNLB<br>ACNLB<br>sigen-ca<br>Republika Slo.<br>sitest-ca<br>SETCCE<br>ACNLB<br>sitest-ca<br>SETCCE<br>com.apple.ub. | Store<br>Keyc<br>Keyc<br>Keyc<br>Keyc<br>Keyc<br>Keyc<br>Keyc<br>Key |
|--|----------------------------------------------------------------------------------------------------|----------------------------------------------------------------------------------------------------|----------------------------------------------------------------------|
|--|----------------------------------------------------------------------------------------------------|----------------------------------------------------------------------------------------------------|----------------------------------------------------------------------|

Slika 8: Prikaz osnovnega pojavnega okna SETCCE proXSign<sup>®</sup> komponente

3. Zaženete »Launchpad« in z dvojnim klikom na SETCCE proXSign ikono komponento zaženete.

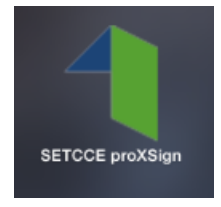

Slika 9: Ikona SETCCE proXSign v »Launchpad«

Če je komponenta SETCCE proXSign<sup>®</sup> zagnana, se v **Status** meniju pokaže **ikona proXSign**.

1 🗗 🔒 🕙 🖣 Tue 12:26 PM projectSignAdmin Q

Slika 10: Prikaz ikone SETCCE proXSign v status meniju

### 5.2. Samodejni zagon

Komponenta SETCCE proXSign<sup>®</sup> podpira samodejni zagon komponente ob prijavi v svoj uporabniški račun.

»Autostart/Samodejni zagon« se lahko nastavi na dva načina:

- 1. Če je SETCCE proXSign<sup>®</sup> komponenta že zagnana, v **Status** meniju kliknete na »**proXSign**« ikono in izberete možnost »**Autostart/Samodejni zagon**«.
- 2. V osnovnem pojavnem oknu komponente, s klikom na gumb »**Settings/Nastavitve**« odprete možnosti in izberete možnost »**Autostart/Samodejni zagon**«.

| SETCCE proXSi       | gn®    |
|---------------------|--------|
| Certificates        | ~      |
| Settings            | ^      |
| S Autostart         |        |
|                     |        |
|                     |        |
|                     |        |
|                     |        |
| 1 Version: 2.1.1.71 | 🗭 Quit |

Slika 11: Prikaz izbire možnosti »Autostart/Samodejni zagon«

Privzeto je možnost »Autostart/Samodejni zagon« omogočena.

#### 5.3. Zaustavitev delovanja

Predlagamo, da SETCCE proXSign<sup>®</sup> komponento pustite, da teče v ozadju. SETCCE proXSign<sup>®</sup> komponenta v tem času ne izvaja aktivnosti.

V kolikor želite, da se delovanje SETCCE proXSign<sup>®</sup> komponente povsem zaustavi (ugasne), lahko to storite na dva načina:

1. V grafičnem uporabniškem vmesniku izberite možnost »Quit/Izklopi«.

S klikom na gumb »**Quit/Izklopi**« SETCCE proXSign<sup>®</sup> komponenta preneha delovati (proces se ubije).

Za ponovni zagon glej točko 5.1.

| SETCCE proXS        | ign®   |
|---------------------|--------|
| Certificates        | ~      |
| Settings            | ^      |
| ✓ Autostart         |        |
| 1 Version: 2.1.1.71 | 🗭 Quit |

Slika 12: Prikaz izbire možnosti »Quit«/» Izklopi«

2. V **status meniju** kliknete na ikono SETCCE proXSign in izberete opcijo **»Quit/Izklopi**«.

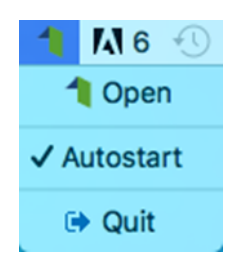

Slika 1: Prikaz izbire možnosti »Quit«/» Izklopi«

V kolikor želite, da se okno skrije oziroma zgolj pomanjša, potem v grafičnem uporabniškem vmesniku kliknete standardni rdeč krogec v levem zgornjem vogalu.

S klikom na gumb »**Close/Zapri**« skrijete SETCCE proXSign pojavno okno, ki se skrije v območje status menija. SETCCE proXSign<sup>®</sup> komponenta nemoteno teče.

## 6. ODSTRANITEV SETCCE PROXSIGN<sup>®</sup> KOMPONENTE

V sistem se prijavite kot uporabnik z administratorskimi pravicami in iz map/lokacij, kamor ste predhodno namestili pakete proXSign.app in »SETCCE\_proXSign\_<version>.pkg, le te odstranite/brišite.

Prav tako iz shrambe digitalnih potrdil Keychain/Login in Mozilla Firefox shrambe, izbrišite »SETCCE proXSign« digitalno potrdilo.

## 7. NAMESTITEV OSEBNEGA DIGITALNEGA POTRDILA

#### 7.1. Ali imate nameščeno osebno digitalno potrdilo?

Pred podpisovanjem dokumentov s komponento SETCCE proXSign<sup>®</sup> je potrebno imeti nameščeno osebno digitalno potrdilo v shrambi osebnih digitalnih potrdil (Keychain Login oz. Mozilla Firefox shrambi) ali na pametni kartici/ključu.

#### 7.1.1. Postopek namestitve

Za namestitev osebnega digitalnega potrdila sledite naslednjim korakom:

- 1. Svoje osebno digitalno potrdilo shranite na trdi disk.
- 2. Zaženete Keychain Access aplikacijo (Spotlight->Keychain Access)
- 3. Izberete File->Import Items in izberete osebno digitalno potrdilo iz lokacije, kamor ste ga predhodno shranili ter pod »Destination Keychain« izberete možnost »Login« kot je prikazano na sliki 14. Osebno digitalno potrdilo se na ta način namesti v vašo (User) shrambo digitalnih potrdil. Hkrati z osebnim digitalnim potrdilom se samodejno namesti tudi korensko digitalno potrdilo, prav tako v vašo (User) shrambo digitalnih potrdil in je na voljo za uporabo le pod vašim uporabniškim računom. Več o korenskih digitalnih potrdilih je opisano v poglavju 7.2.

| Window H                                                                                                    | lelp                                                                                                    |                                                  | 1 🔂 🔒                                                                                    | 1 *         | P 🕩 🔳  | y 🔤 pon. 15.40                                                                 | Develo |
|----------------------------------------------------------------------------------------------------|----------------------------------------------------------------------------------------------------|--------------------------------------------------|------------------------------------------------------------------------------------------|-------------|--------|--------------------------------------------------------------------------------|--------|
|                                                                                                    |                                                                                                    |                                                  | Keychain Access                                                                          |             |        |                                                                                |        |
| Click to                                                                                                    | lock the login keychain.                                                                                                    |                                                  |                                                                                          |             |        | Q Search                                                                       |        |
| Keycha<br>iogin<br>Local It<br>System<br>System<br>Catego<br>All Item<br>L. Passwo<br>Secure<br>Keys<br>Catego<br>Keys<br>Catego<br>Catego<br>Cate | Favorites<br>Gilcloud Drive<br>A Applications<br>Desktop<br>Documents<br>Documents<br>Documents<br>Documents<br>Movies<br>Movies<br>Music<br>Music<br>Adveloper<br>Projects<br>Devices<br>Win7<br>KINGS 1 | III III III V III<br>NoSamples ><br>led folder > | terts HALCOM CA_PO_2 HetenaCer.ptx Prodaja_SETCCE.p setcoc.er sigen-ca.cer sitest-ca.cer | C.cer<br>12 | Q Sear | naCer.pfx<br>AKB<br>Danes 14.27<br>26/10/2015 12.10<br>Danes 14.44<br>Add Tags |        |
|                                                                                                    |                                                                                                    | Destination K                                    | eychain: login                                                                           |             |        | •                                                                              |        |
|                                                                                                    |                                                                                                    |                                                  |                                                                                          |             | Can    | icel Open                                                                      |        |

Slika 14: Prikaz namestitve osebnega digitalnega potrdila v Keychain Access

S tem postopkom namestitve se **obe digitalni potrdili** namestita v **Keychains/Login** in **Category/Certificates**, osebno pa je nameščeno tudi pod **Category/My Certificates** kot je prikazano na sliki 15.

#### Pomembno:

- 1. Privzeto se korensko digitalno potrdilo ne namesti kot zaupanja vredno, zato morate te lastnosti dodatno omogočiti (Glej 7.2.2).
- 2. Navedeni postopek namestitve velja za Yosemite in digitalna potrdila, ki se lahko shranijo na trdi disk.

3. Gemalto pametni USB ključ, na katerem je shranjeno osebno digitalno potrdilo, se v Keychain Access aplikaciji odraža kot svoja shramba (Keychain). Glej sliko 16. Za podroben postopek namestitve, se obrnite na izdajatelja vašega osebnega digitalnega potrdila.

| Click to lock the l                                             | ogin keychain.                                                                                                    | Centificate<br>Root certificate authority                                                        | sigen-ca                                                                                                    |
|-----------------------------------------------------------------|----------------------------------------------------------------------------------------------------|--------------------------------------------------------------------------------------------------|----------------------------------------------------------------------------------------------------|
| Keychains<br>igi login<br>Local Items<br>System<br>System Boots | Centificate<br>General Root certificate authority<br>Expires: torek, 29. junij 20:<br>O This certificate is marke                                                                                                    | Expires: torek, 29. junij 2<br>This certificate is mark<br>Trust<br>When using this certificate: | 2021 23.57.46 Srednjeevropski poletni čas         ked as trusted for this account         Use Custom Settings       ? |
|                                                                 | Name                                                                                                    | Secure Sockets Layer (SSL)                                                                       | no value specified                                                                                                    |
|                                                                 | Apple Worldwidens Certification A<br>Developer ID Certification Authority                                                                                                    | Extensible Authentication (EAP)                                                                  | no value specified                                                                                                    |
| Category<br>All Items                                           | Image: Helena Ostanek           Image: Image: Helena Ostanek           Image: Image: Im | IP Security (IPsec)<br>iChat Security                                                            | no value specified                                                                                                    |
| Passwords     Secure Notes     My Certificates                  | <ul> <li>Fo iPhone Distributiois d.o.o. (7H7W)</li> <li>Sigen-ca</li> </ul>                                                                                                    | Kerberos Client                                                                                  | no value specified                                                                                                    |
| Keys     Certificates                                           |                                                                                                    | Kerberos Server<br>Code Signing                                                                  | no value specified Control dodatno<br>Always Trust Control Always                                                     |
|                                                                 | _                                                                                                    | Time Stamping                                                                                    | Always Trust                                                                                                    |
| Osebno digitalno<br>potrdilo se namest                          | iv                                                                                                    | X.509 Basic Policy                                                                               | Always Irust                                                                                                    |
| "Certificates"                                                  | <u> </u>                                                                                                    | Subject Name<br>Country si                                                                       |                                                                                                    |
|                                                                 | + i Copy                                                                                                    | 8 items                                                                                          |                                                                                                    |

Slika 2: Namestitev osebnega digitalnega potrdila v uporabniški (login) Keychain (skupaj s korenskim) po postopku v poglavju 7.1.1

| • • •                               | Keychain Acc                        | ess                           |                               |           |
|-------------------------------------|-------------------------------------|-------------------------------|-------------------------------|-----------|
| Click to unlock the Gemalto smartca | rd Card #DC8299FC27A338C2 (DC8299FC | 27A338C2) keychain.           | Q Search                      | 1         |
| Keychains                           |                                     | 2 <b>55</b> 4                 |                               |           |
| Gemalto smartcard Card #DC8299      | FC27A338C2 (DC8299FC27A338C2)       | SEBA                          |                               |           |
| 💕 login                             | Expires: Sund                       | av 15 October 2017 at 14 h 57 | min 35 s Central European Sum | mer Time  |
| 💣 Local Items                       | S This certifie                     | cate has been revoked         |                               |           |
| 🔒 System                            |                                     |                               |                               |           |
| System Roots                        | Name                                | ~ Kind                        | Expires                       | Keychain  |
|                                     | ► 📷 TESTNA OSEBA                    | certificate                   | 15 Oct 2017 14:57:35          | Gemalto s |
|                                     |                                     |                               |                               |           |
|                                     |                                     |                               |                               |           |
|                                     |                                     |                               |                               |           |
| Catagory                            |                                     |                               |                               |           |
| Gategory                            |                                     |                               |                               |           |
| M. All Items                        |                                     |                               |                               |           |
| Z Passwords                         |                                     |                               |                               |           |
| Secure Notes                        |                                     |                               |                               |           |
| My Certificates                     |                                     |                               |                               |           |
| 🖗 Keys                              |                                     |                               |                               |           |
| 📴 Certificates                      |                                     |                               |                               |           |
|                                     |                                     |                               |                               |           |
|                                     |                                     |                               |                               |           |
|                                     |                                     |                               |                               |           |
|                                     |                                     |                               |                               |           |
|                                     |                                     |                               |                               |           |
|                                     |                                     |                               |                               |           |
|                                     |                                     |                               |                               |           |
|                                     |                                     |                               |                               |           |
|                                     |                                     |                               |                               |           |
|                                     |                                     |                               |                               |           |
|                                     | + Copy                              | 1 item                        |                               |           |

Slika 16: Primer namestitve osebnega digitalnega potrdila v Keychain Access, ki se nahaja na Gemalto pametnem USB ključu

## 7.2. Ali imate nameščeno korensko digitalno potrdilo?

Pred uporabo je potrebno namestiti korensko digitalno potrdilo izdajatelja, ki vam je izdal osebno digitalno potrdilo.

Nekatere aplikacije/storitve, ki delujejo v okviru Ministrstva za javno upravo RS, v podpis pošiljajo odtise (hash) dokumentov (eVEM, E-uprava, sodišče, ...). V ta namen zahtevajo zaupanje v izdajatelja, s čigar potrdilom so ti odtisi podpisani. Trenutno je to vedno izdajatelj SIGOV-CA.

Na spodnjih povezavah so na voljo korenska potrdila večine registriranih izdajateljev v Republiki Sloveniji:

- POŠTARCA: <u>https://postarca.posta.si/korensko-potrdilo/</u>
- AC NLB: <u>http://www.nlb.si/ac-nlb-identiteta-ac-nlb</u>
- HALCOM-CA: <u>http://www.halcom.si/si/pomoc/?action=showEntry&data=194&searchText=korensko</u>
- SIGEN-CA in SIGOV-CA: <u>http://www.si-ca.si/podpisna\_komponenta/korenski\_potrdili.php</u>

#### 7.2.1. Postopek namestitve

Korensko digitalno potrdilo se lahko namesti (vsaj) na dva načina:

- 1. Samodejno, ob prvi namestitvi vašega osebnega digitalnega potrdila (Glej 7.1.). V tem primeru se le-to namesti v Keychains/Login in Category/Certificates in velja le za vaš uporabniški profil (User).
- 2. **Standardna namestitev z uporabo aplikacije Keychain Access**. V tem primeru priporočamo namestitev v sistemsko shrambo digitalnih potrdil, saj tako velja za vse uporabnike na vašem računalniku.

## Postopek standardne namestitve v sistemsko shrambo digitalnih potrdil (System Keychain):

- 1. Na računalnik se prijavite z uporabnikom, ki ima administratorske pravice.
- 2. Korensko digitalno potrdilo prenesete iz ene od zgornjih povezav in shranite na disk.
- 3. Zaženete Keychain access aplikacijo (Spotlight->Keychain Access).
- Izberete File->Import Items in izberete korensko digitalno potrdilo iz lokacije, kamor ste ga predhodno shranili ter pod »Destination Keychain« izberete možnost »System«. Korensko digitalno potrdilo se na ta način namesti v sistemsko shrambo digitalnih potrdil in velja za vse uporabnike (User) na vašem računalniku.

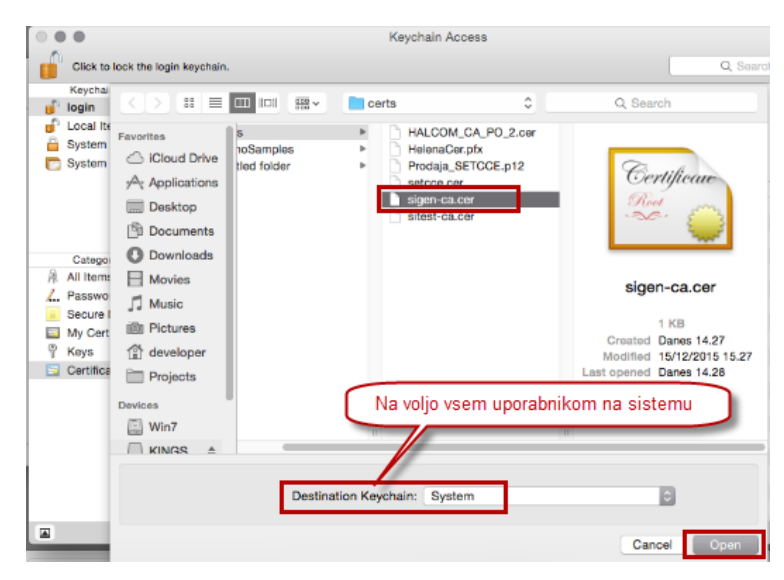

Slika 17: Namestitev korenskega digitalnega potrdila v sistemsko shrambo (System Keychain)

#### 7.2.2. Zaupanja vredno korensko digitalno potrdilo

Korensko digitalno potrdilo privzeto **ni nameščeno kot zaupanja vredno**, zato morate te lastnosti dodatno nastaviti na naslednji način:

- 1. Z dvojnim klikom na digitalno potrdilo se odpre okno za urejanje zaupanja in pregled lastnosti digitalnega potrdila.
- 2. Izberete "**Trust**" in vsaj za zadnje tri opcije izberete "**Always Trust**".
- 3. S klikom na standardni x zaprete okno.
- 4. In z administratorskim geslom uveljavite spremembo.

| Click to lock the S<br>Keychains<br>Local Items<br>System               | System keychain.<br>Sigen-ca<br>Root certificate authority<br>Expires: torek, 29. junij 2021 23.<br>C This certificate is marked as tr | Centifiente       sigen-ca         Root certificate authoriti       Expires: torek, 29. junij 1         ♥ Trust       Inis certificate is mar         When using this certificate: | y<br>2021 23.57.46 Srednjeevropski poletni čas<br>ked as trusted for all users<br>Use Custom Settings 3 ? |
|-------------------------------------------------------------------------|----------------------------------------------------------------------------------------------------|----------------------------------------------------------------------------------------------------|----------------------------------------------------------------------------------------------------|
|                                                                         | Name                                                                                                    | Secure Sockets Layer (SSL)                                                                                                    | no value specified                                                                                        |
|                                                                         | <ul> <li>Apple Worldwidens Certification Authorit</li> <li>com.apple.kerberos.kdc</li> <li>com.apple.systemdefault</li> </ul>          | Secure Mail (S/MIME)                                                                                                    | no value specified                                                                                        |
| Category                                                                | Dashboard Advisory                                                                                                    |                                                                                                    |                                                                                                    |
| All Items                                                               | Prodaja SETCCE                                                                                                    | IP Security (IPsec)                                                                                                    | no value specified                                                                                        |
| 2. Passwords                                                            | SETCCE d.o.o. SETCCE proXSign intermediate CA                                                                                          | iChat Security                                                                                                    | no value specified                                                                                        |
| <ul> <li>Secure Notes</li> <li>My Certificates</li> <li>Keys</li> </ul> | SETCCE services root CA                                                                                                    | Kerberos Client                                                                                                    | no value specified                                                                                        |
|                                                                         | sigen-ca<br>thawte Primary Root CA                                                                                                    | Kerberos Server                                                                                                    | no value specified                                                                                        |
| Certificates                                                            | thawte SHA256 Code Signing CA                                                                                                    | Code Signing                                                                                                    | Always Trust                                                                                              |
|                                                                         |                                                                                                    | Time Stamping                                                                                                    | Always Trust                                                                                              |
|                                                                         |                                                                                                    | X.509 Basic Policy                                                                                                    | Always Trust                                                                                              |
|                                                                         |                                                                                                    | ▼ Details                                                                                                    |                                                                                                    |
|                                                                         |                                                                                                    | Subject Name                                                                                                    |                                                                                                    |

Slika 3: Prikaz namestitve korenskega digitalnega potrdila v »Keychain Access« in sprememba zaupanja

#### 7.2.3. Namestitev potrdila v Mozilla Firefox shrambo

#### Namestitev potrdila v Mozilla Firefox shrambo preko brskalnika Mozilla Firefox:

- 1. Prenesite vaše digitalno potrdilo na osebni računalnik.
- 2. Odprite brskalnik Mozilla Firefox in se postavite na Možnosti/Napredno/Preglej digitalna potrdila/Vaša digitalna potrdila.
- Nato kliknite na »Uvozi/Import« in izberite potrdilo. V pogovornem oknu vpišite geslo za namestitev potrdila in kliknite »Naprej/Next«, v naslednjem koraku pustite izbrano privzete možnosti nato sledite navodilom.
- 4. Vaše osebno digitalno potrdilo se namesti med **osebna digitalna potrdila** v **Mozilla Firefox shrambo digitalnih potrdil**, kot je prikazano na sliki 19.

| Certificate Manager          |                              |                          |                 |                |                           |  |  |
|------------------------------|------------------------------|--------------------------|-----------------|----------------|---------------------------|--|--|
| Your Certificates            | People                       | Servers                  | Authorities     | Others         |                           |  |  |
| ou have certificates fr      | om these organ               | nizations tha            | t identify you: |                |                           |  |  |
| Certificate Name             | ificate Name Security Device |                          | vice            | Serial Number  | Expires On                |  |  |
| SETCCE<br>state-institutions |                              |                          |                 |                |                           |  |  |
| Janez Novak                  | 15                           | Software Security Device |                 | 00:8D:11:E5:A0 | četrtek, 11. oktober 2018 |  |  |
|                              |                              |                          |                 |                |                           |  |  |
|                              |                              |                          |                 |                |                           |  |  |
|                              |                              |                          |                 |                |                           |  |  |
|                              |                              |                          |                 |                |                           |  |  |
|                              |                              |                          |                 |                |                           |  |  |
|                              |                              |                          |                 |                |                           |  |  |
| March 1                      |                              |                          |                 |                |                           |  |  |
| View Backup                  | Backup /                     | All Imp                  | port Delete.    |                |                           |  |  |

Slika 19: Digitalno potrdilo »Janez Novak« med osebnimi digitalnimi potrdili (mapa Osebna/Personal) v Mozilla Firefox shrambi.

Korensko digitalno potrdilo namestite v Mozilla Firefox shrambo digitalnih potrdil med »Zaupanja vredni overitelji korenskih potrdil/Authorities«, kot je prikazano na sliki 20.

|                                                      | Certificate Manager      |    |
|------------------------------------------------------|--------------------------|----|
| Your Certificates People Servers                     | Authorities Others       |    |
| You have certificates on file that identify these ce | ertificate authorities:  |    |
| Certificate Name                                     | Security Device          | Ę  |
| ∽Republika Slovenija                                 |                          | ^  |
| SI-TRUST Root                                        | Software Security Device |    |
| sigen-ca - Republika Slovenija                       | Software Security Device |    |
| ✓SECOM Trust Systems CO.,LTD.                        |                          |    |
| Security Communication EV RootCA1                    | Builtin Object Token     |    |
| Security Communication RootCA2                       | Builtin Object Token     |    |
| ✓SECOM Trust.net                                     |                          |    |
| Security Communication Root CA                       | Builtin Object Token     |    |
| SecureTrust Corporation                              |                          |    |
| SecureTrust CA                                       | Builtin Object Token     |    |
| View Edit Trust Import Ex                            | port Delete or Distrust  |    |
|                                                      |                          | ОК |
|                                                      |                          |    |

Slika 4: Korensko digitalno potrdilo »Sigen-ca« med »Zaupanja vredni overitelji korenskih potrdil« v Mozilli Firefox shrambi.

#### Pomembno:

- Če brskalnik Mozilla Firefox na vaš računalnik namestite naknadno (komponenta SETCCE proXSign<sup>®</sup> je že nameščena in zagnana), je potrebno le-to ponovno zagnati. Tako se »SETCCE proXSign« digitalno potrdilo namesti še v Mozilla Firefox shrambo digitalnih potrdil. Nato brskalnik zaprite ter ponovno zaženite, saj tako Mozilla Firefox brskalnik osveži svoje podatke in »SETCCE proXSign« digitalno potrdilo obvelja.
- Če si SETCCE proXSign<sup>®</sup> komponento namestite in zaženete preko brskalnika Mozilla Firefox, morate po končani namestitvi brskalnik zapreti in ponovno zagnati. Tako Mozilla Firefox brskalnik osveži svoje podatke in »SETCCE proXSign« digitalno potrdilo obvelja.